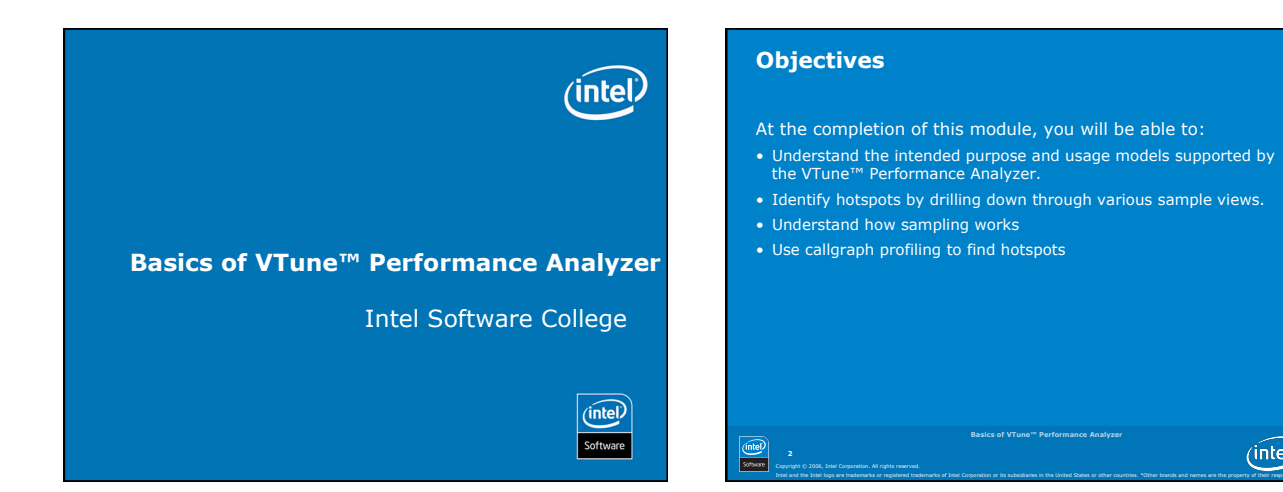

(intel)

# Agenda

Performance tuning concepts Using the sampling collector How sampling works Sampling Over Time Call Graph

# **VTune™ Performance Analyzer**

- Collecting performance data from the system running your application
- Organizing and displaying the data in a variety of interactive views, from system-wide down to source code or processor instruction perspective.
- Identifying potential performance issues and suggesting improvements.

# (intel)

# **Supported Environments**

Local and remote data collection

Profile applications that are running on the system that has the analyzer installed on it, or

Run profiling experiments on other systems that are running VTune analyzer remote agents on them

(intel)

# **Local Performance Analysis**

- Microsoft Windows\* operating systems
   Red Hat Linux\*

- Microsoft Windows operating systems
   Red Hat Linux

- For specific operating systems versions, see the release notes

(intel)

# **Host/Target Environment** $\mathsf{VTune}^{\texttt{IM}}$ Performance Analyzer supports remote data collection VTune<sup>™</sup> Performance Analyzer installed on host system Remote agent installed on target system Target System **Host System** •IA-32 or Itanium® •Windows\*

LAN Connection

operating system Controls target

•View results of data collection

processor family •Windows or Linux\* •Intel<sup>®</sup> PXA2xx processors running Windows CE\* (intel)

# **Feature Overview** Sampling Call graph (intel)

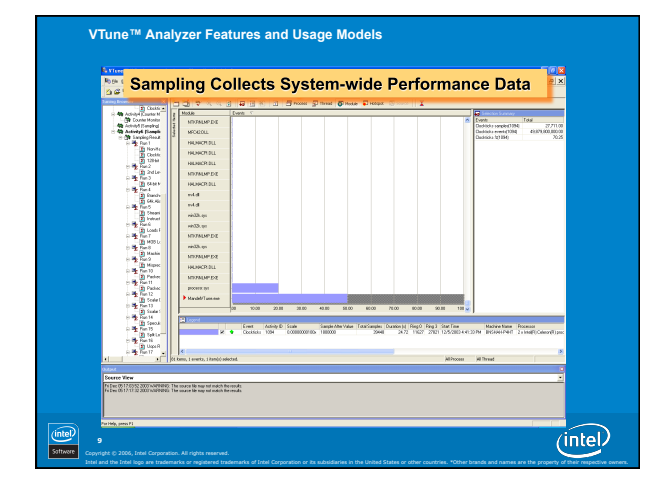

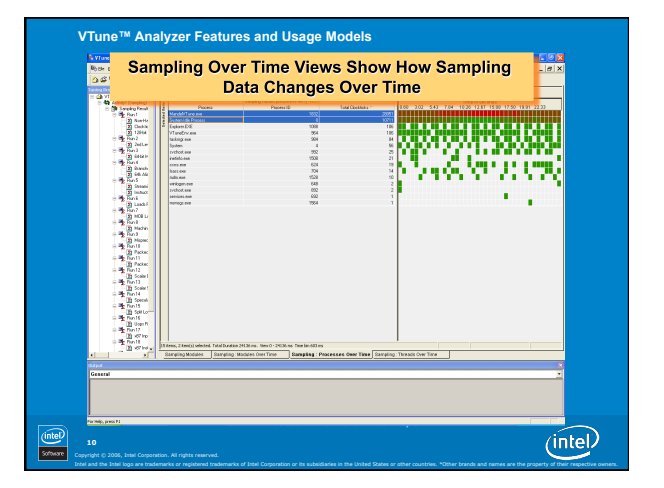

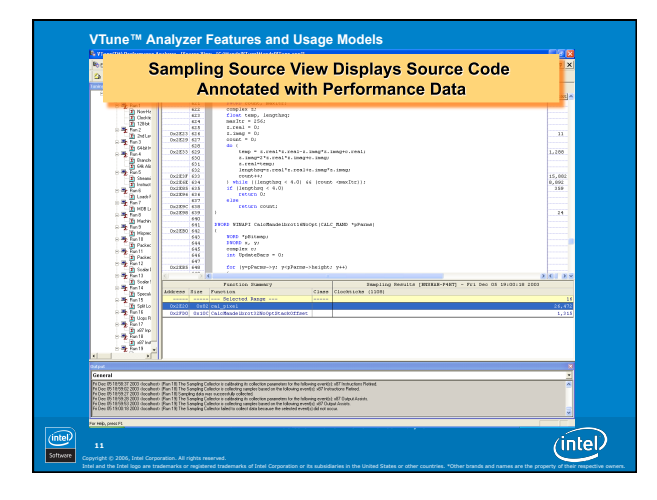

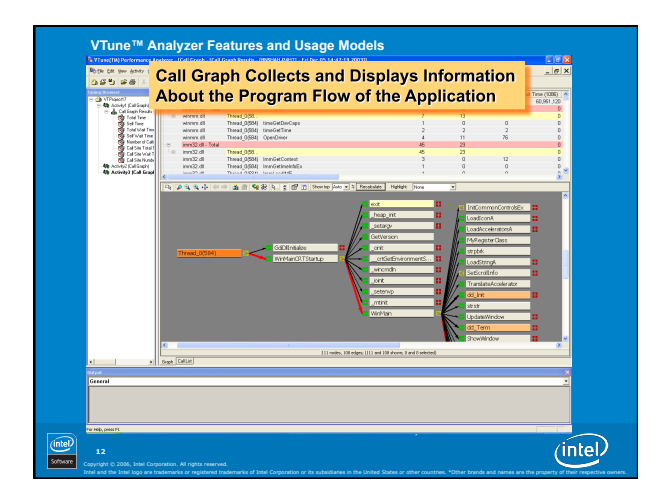

## What Is a Hotspot?

Where in an application or system there is a significant amount

- Where = address in memory => OS process => OS thread => executable file or module => user function (requires symbols) => line of source code (requires symbols with line numbers) or processor (assembly) instruction
- Significant = activity that occurs infrequently probably does not have much impact on system performance
- Examples of other events: Cache misses, branch mispredictions, floating-point instructions retired, partial register stalls, and so on.
- (intel) oftware

# Sampling: The Statistical Method of Finding Hotspots

### The sampling collector

- Time-based
   Event-based: Triggered by the occurrence of a certain number of microarchitectural events

VTune™ Analyzer Sampling Collector

- Execution address in memory (CS:IP)
  Operating system process and thread ID
  Executable module loaded at that address
- If you have symbols for the module, post-processing can identify the function or method at the memory address.
  Line numbers from the symbol file can direct you to the relevant line of source code.

(intel)

# Sampling Collector

Periodically interrupt the processor to obtain the execution context

- Time-based sampling (TBS) is triggered by:
- Operating system timer services
   Every n processor clockticks
- Event-based sampling (EBS) is triggered by processor event counter

(intel)

These events are processor-specific, like L2 cache misses, branch mispredictions, floating-point instructions retired, and so on

. 0 X nun (halphanekas Makana) Bar Bar pasa paka pika pika Bar Bar Jana Bar Jakas (halphanekasa) Bar Bar Ang (halphane), Bar Bar Bar Bar Sanata Sanata Sanata Sanata Sanata Sanata Sanata Sanata Sanata Sanata S Total 25,151 12,554 50,451 71,54 22,851 99,451 22,55 **Sampling Results** ficks sample(1195) Scient Potent samples(1195) ficks events(1100) ficks 1(1100) Asso Potent events(1100) ---by Operating with to and System Process vehori.exe System This operating system process that has the most clockticks samples uing me Interne pike Dundon (J. Reg 0. Reg 3. Stat Tene Machine Nano. Processor 2000 34.27 11255 2200 1245/2000-64.85/P4 645/set+94-17 2.11-set(0):0.50 2807 24.11 31 1256 1245/2001-64.85/P4 645/set+94-17 2.11-set(0):0.50 8 0.01 0. 8 - - - -0 The OF TOTAL OF A CALL CLASSING PART TO THE TWO THE ADDRESS OF A CALL CLASSING PART TO THE TWO THE ADDRESS OF A CALL CLASSING PART TO THE TWO THE ADDRESS OF A CALL CLASSING PART TO THE ADDRESS OF A CALL CLASSING PART TO THE ADDRESS OF ADDRESS OF A CALL CLASSING PART TO THE ADDRESS OF ADDRESS OF A CALL CLASSING PART TO THE ADDRESS OF ADDRESS OF A CALL CLASSING PART TO THE ADDRESS OF ADDRESS OF 45) x87 Instructions F retractions Related www.col all? Dalput 27 Output Annishi (intel)

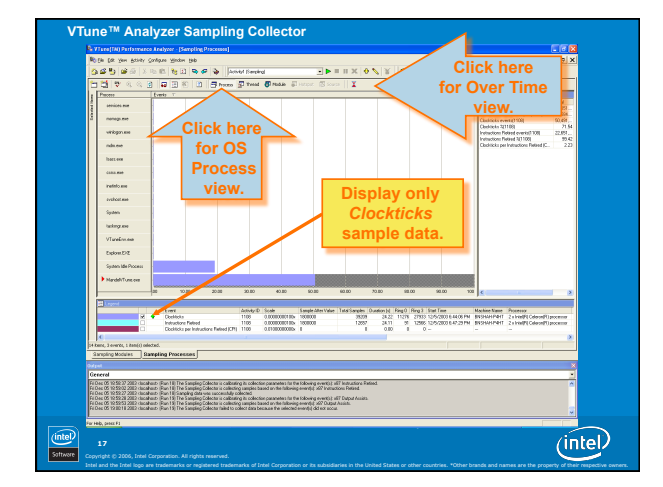

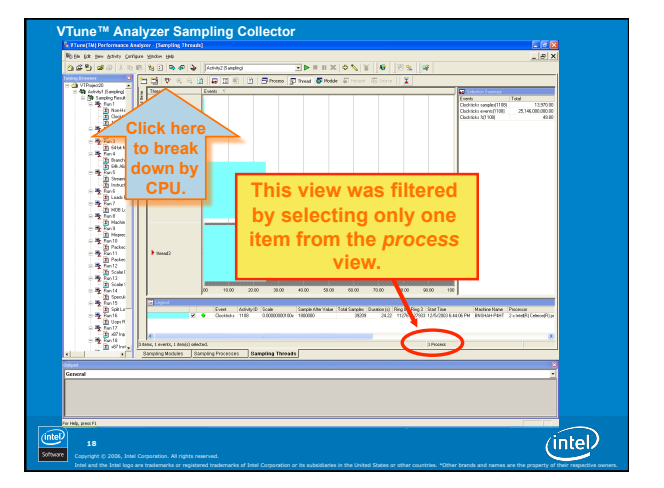

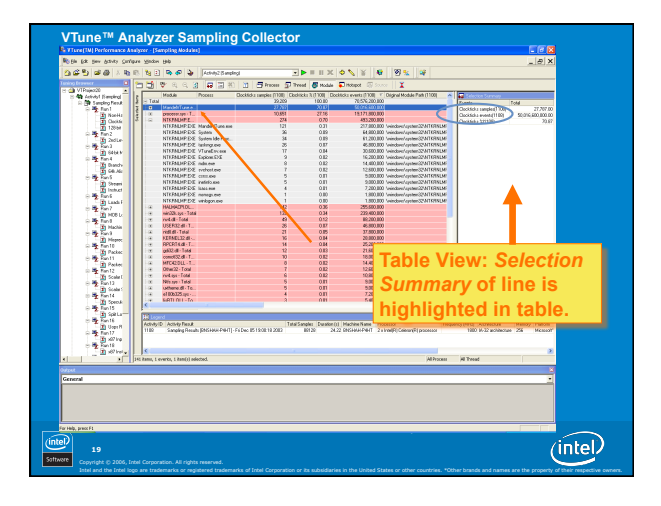

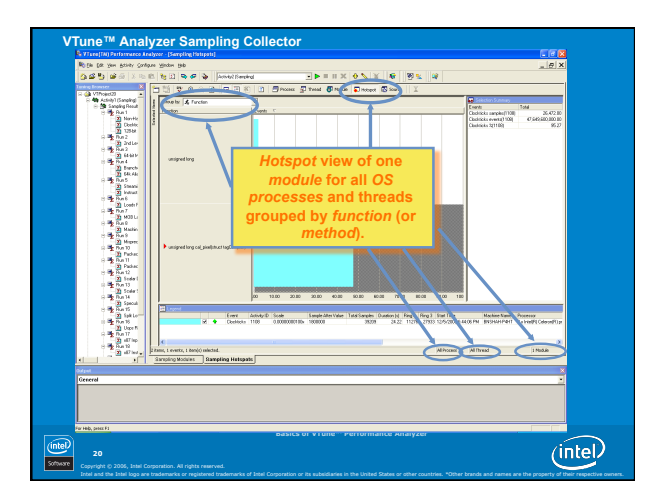

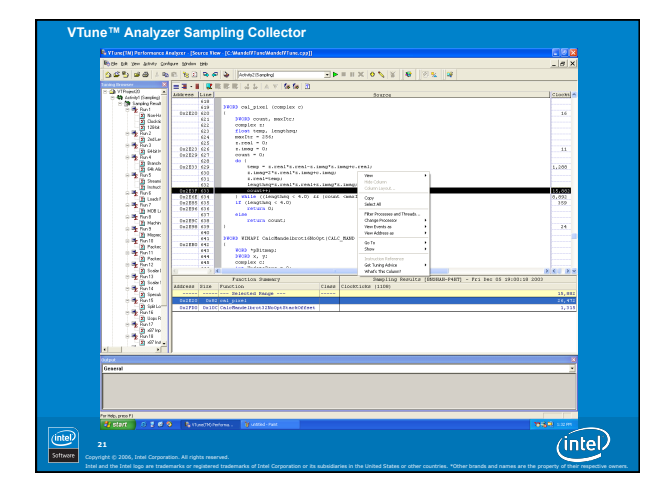

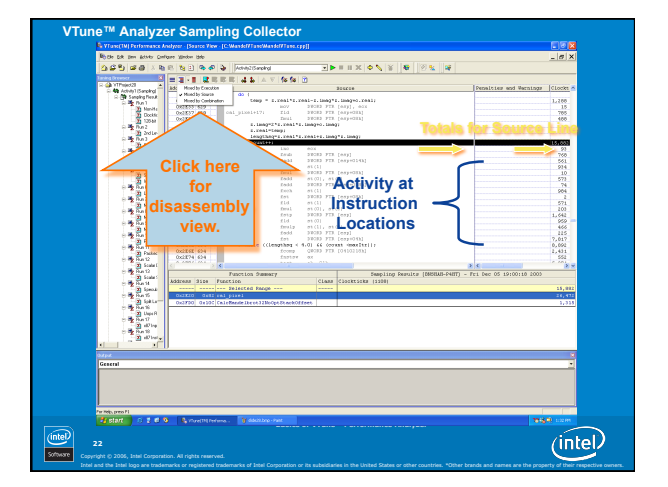

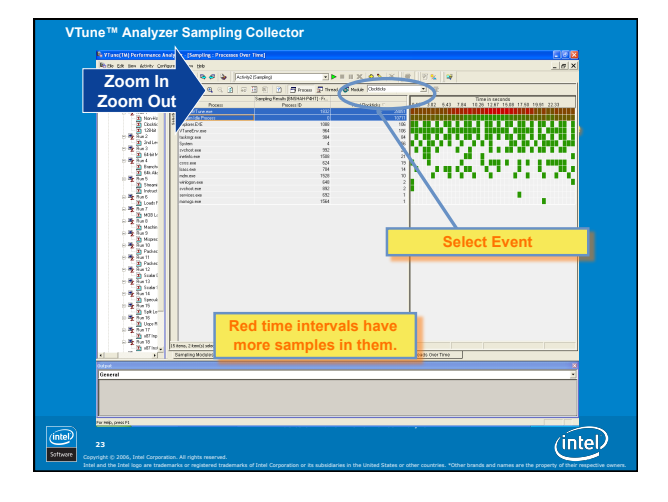

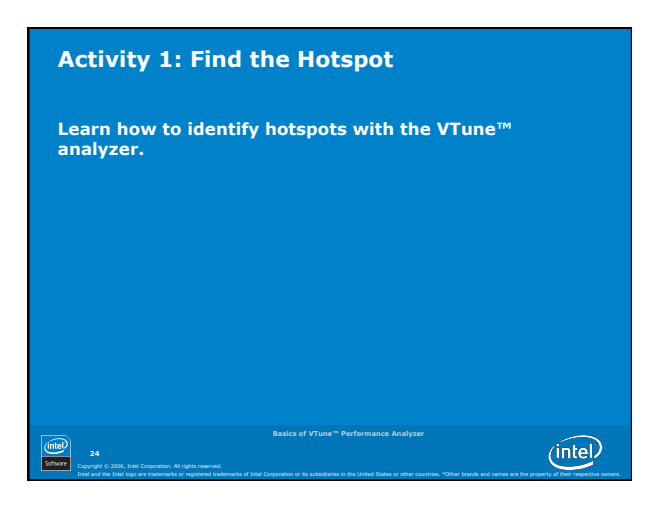

# **Three Key Benefits of Sampling**

You do not have to modify your code.

- But DO compile/link with symbols and line numbers.
- But DO make release builds with optimizations.

Sampling is system-wide.

- Not just YOUR application.
- You can see activity in operating system code, including drivers.
- Sampling overhead is very low.Validity is highest when perturbation is low.
- Overhead can be reduced further by turning off progress meters in the user interface.

How else can you reduce sampling overhead?

|          | Basics of VTune <sup>TH</sup> Performance Analyzer |         |
|----------|----------------------------------------------------|---------|
| intel    | 25                                                 | (intel) |
| Saftwore |                                                    |         |

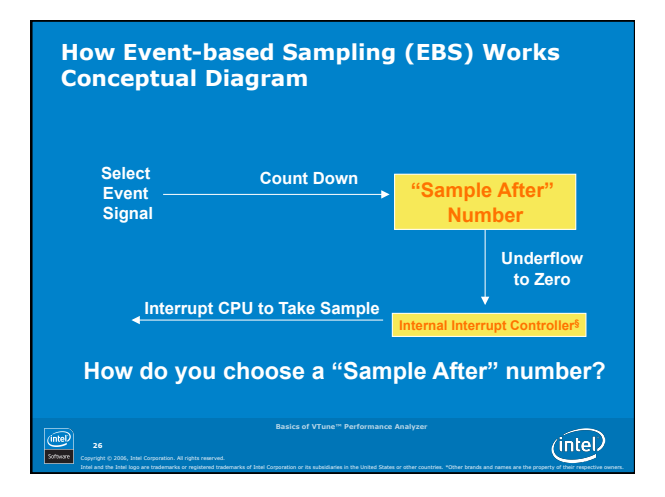

# How Many Samples Are Enough?

- One million samples for a five-second run?
- Do you have enough samples for it to be statistically significant?
- How much overhead are you causing?
- What if you only get 100 samples?
- Is your sample after number 1?
- Are you getting a good profile?

About 1,000 samples per second is a good balance between significance and overhead

(intel)

# **Objective: 1,000 Samples Per Second**

- What is the sample after value for clockticks
- Dependent upon CPU clock speed
- ANSWER: CPU clock speed in KHz
- If CPU clock speed = 1,400,000,000 Hz
  Sample after 1,400,000 clockticks
- Sample after 1,400,000 clockticks

What is the sample after value for L2 cache read misses?

- It depends on how often you miss the L2 cache!
  Circular definition? Is not that what you are trying to determine?
- Make an intelligent guess! Estimate!
- More or less often than the clockticks?10 times? 100 times? 1000 times?

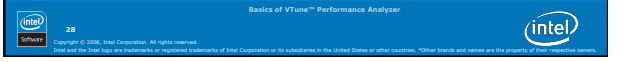

# Calibration

Sets the sample after value to get a reasonable number of samples.

•  $\sim 1000$  samples per second per logical CPU

Requires the workload to be run twice

# Manual Calibration:

- Uncheck Calibrate Sample After value
   Found on Advanced Activity Configuration dialog
- Start with default value or an estimate
- Run a test
- Modify the sample after value and re-test
- Try to get about a 1000 samples per second per logical CPU

(intel) 2!

(intel)

# Sampling Over Time

Shows how sample distributions change over time by process, thread, or module

(intel)

Zoom in on time regions

Useful fo

- Identifying time-variant performance characteristics
- Understanding thread behavior

(intel) 30

# Sampling Over Time Usage Model

Collect sampling data

Select items of interest from either the process, thread, or modules view Click # Highlight region of interest

Click 😫

Click  $\,\,{}^{\bigstar}\,$  to see process/thread/address histogram for time region

(intel)

# **Activity 2: Sampling Over Time**

 Learn how to use the Sampling Over Time view

 State of Views<sup>®</sup> Performance Analyser

# **Call Graph Profiling**

Tracks the function entry and exit points of your code at run time

Uses binary instrumentation

Uses this data to determine program flow, critical functions and call sequences

Not system-wide: Only profiles code in applications call path in Ring 3

33 Softwore Copyright () 2006, Intel Corpor (intel)

# What Can You Profile?

Win32 applications Stand-alone Win32\* DLLs Stand-alone COM+ DLLs Java applications .NET\* applications ASP.NET applications Linux32\* applications

(intel) 34

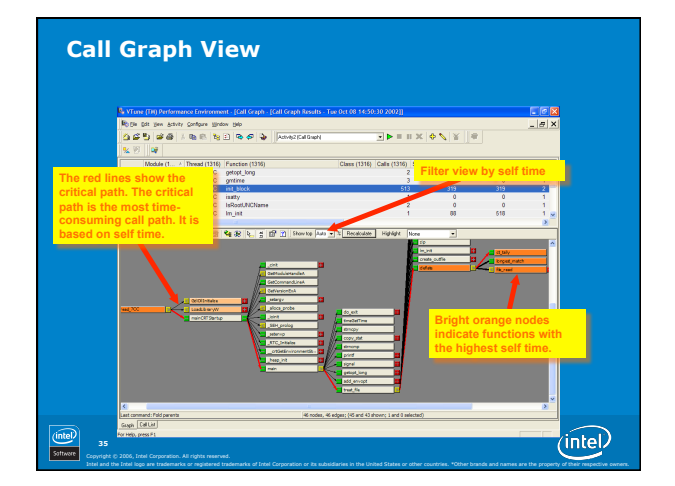

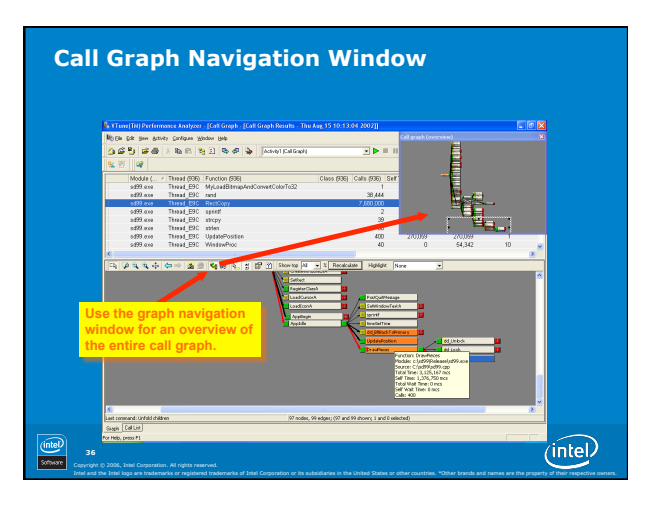

| a statistic statistic statistic statistics and statistics and statistic | 3:04 2002]]       |                  |                     |                    |
|----------------------------------------------------------------------------------------------------|-------------------|------------------|---------------------|--------------------|
| By the talk year activity Carloure Indone the                                                                                                    |                   |                  |                     | _ 8                |
| 24 년 월 64 년 85 년 19 년 19 년 19 년 10 Kingh                                                                                                    |                   | ∥ Ж ф 🔨          | ¥ #                 |                    |
| 1 1 1 1 1 1 1 1 1 1 1 1 1 1 1 1 1 1 1                                                                                                    |                   |                  |                     |                    |
| Module ( / Thread (536) Function (536) Class (53                                                                                                    | 5) Calls (50E) 54 | of Time (305) Ta | al Time (106) Calle | rs (70E) Callees ( |
| od50.exe Thread_EDC dd_Term                                                                                                    | 1                 | 0                | 200                 | 1                  |
| od50 ere Thread EDC dd Unlock                                                                                                    | 400               | 1 335 750        | 1,247               |                    |
| od90.exe Thread_EDC aut                                                                                                    | 1                 | 0                | 1,261               | 1                  |
| nd50 ere Thread_ESC free                                                                                                    | 7                 | 0                | 153                 | 3                  |
| East and Invest_col. GetUSCpuSpeed                                                                                                    |                   | 0                | 55                  |                    |
| add0.ese Thread EDC DrawPieces                                                                                                    | 400               | 1,376,750        | 3,126,167           | 1                  |
| K                                                                                                    |                   |                  |                     |                    |
| Caller Punction Contribu * Edge Time Edge Calls Thread                                                                                                    |                   |                  |                     |                    |
| Callue Function         Edge Train         Edge Calls         Thread           d_LMods:         0.0%         1247         400 Thread_EPC           RestCray         6.59%         174443         7880000 Thread_EPC           deLoss         0.0%         7.4433         7880000 Thread_EPC                                                                                                    |                   |                  |                     |                    |
| Switch between call list<br>and call graph views<br>here.                                                                                                    |                   |                  |                     |                    |
|                                                                                                    |                   |                  |                     |                    |
|                                                                                                    |                   |                  |                     |                    |

| Performance<br>Metric | Description                                                                                 |
|-----------------------|---------------------------------------------------------------------------------------------|
| Self Time             | Total time in a function, excluding time spent in its children (includes wait time)         |
| Total Time            | Time measured from a function entry to exit point                                           |
| Total Wait Time       | Time spent in a function and its children when the thread is blocked                        |
| Wait Time             | Time spent in a function when the thread is blocked (excludes blocked time in its children) |
| Calls                 | Number of times the function is called                                                      |

# Activity 3: Call Graph

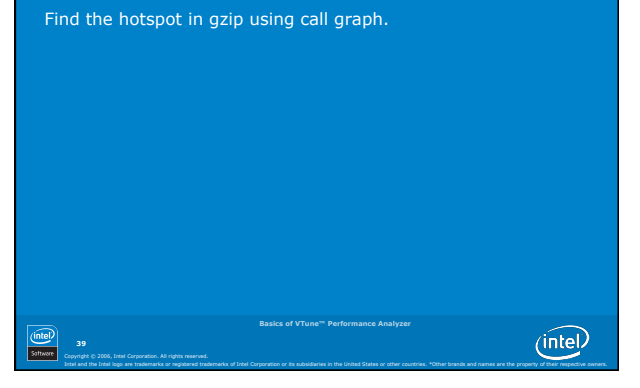

| ampling                                                       | Call graph                                                                   |
|---------------------------------------------------------------|------------------------------------------------------------------------------|
| .ow overhead                                                  | Higher overhead                                                              |
| System-wide                                                   | Ring 3 only on your application call tree                                    |
| System-wide address histogram                                 | Show function level hierarchy with call counts, times, and the critical path |
| For function level drill-down, must have<br>debug information | Must re-link with /fixed:no, automatically instruments                       |
| Can sample based on time and other processor events           | Results are based on time                                                    |

# Java\* and .NET\* Applications

Provides performance data for both managed code and unmanaged code

Gives insight into how managed code calls translate into  $\rm Win32^{\ast}$  calls

Uses managed code profiling API and binary instrumentation

Basics of VTune<sup>TM</sup> Performance Analyzer

 60000
 41

 Copyright 0, 2020, basic Corporation. All rights married.

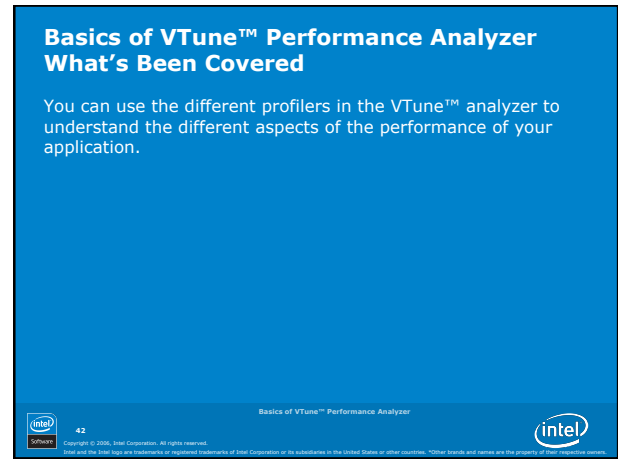

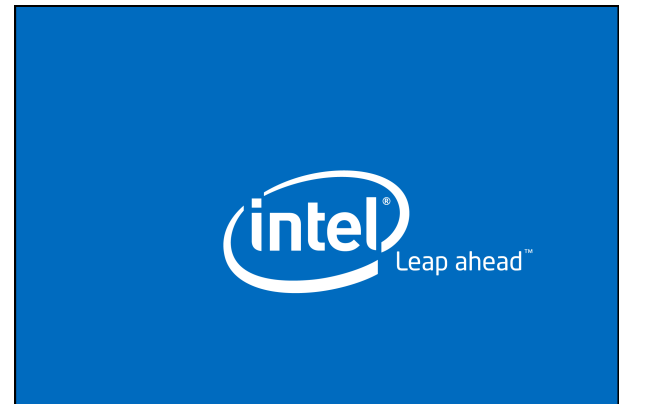

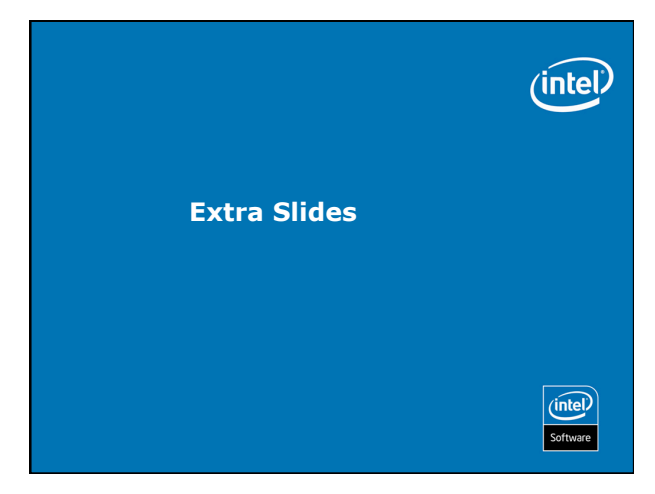

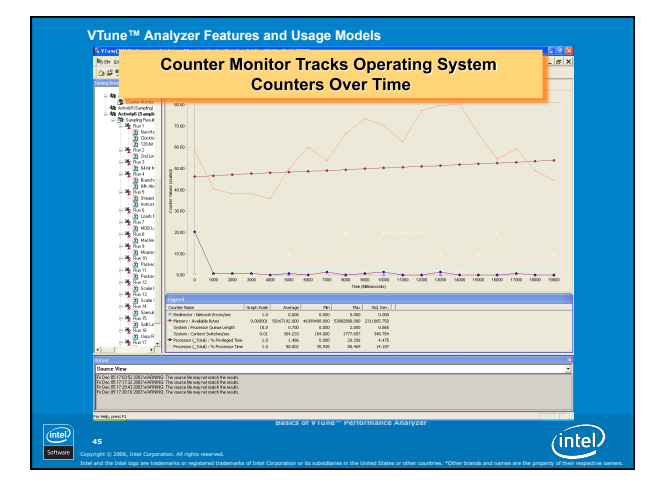

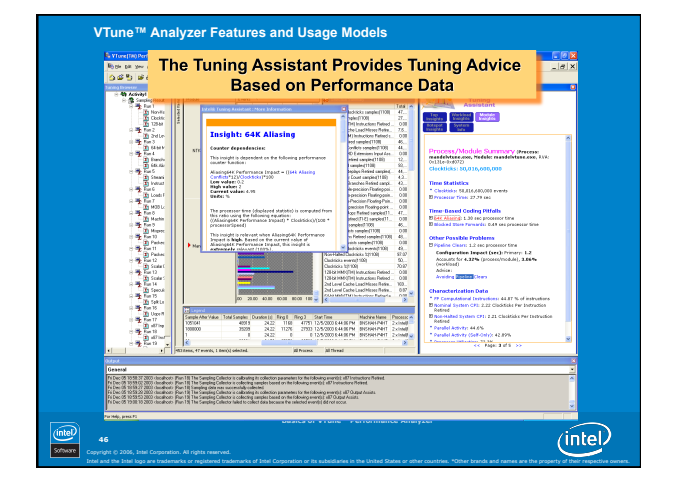

# Intel® Tuning Assistant

Identifies bottlenecks in:

Software Copyright Intel and

Pentium® 4, Pentium M®, Itanium® 2, and Pentium® III
 processors.

Uses EBS and Counter Monitor data.

Shows scaling differences between different runs.

Code Coach is still available but is not enabled by default.

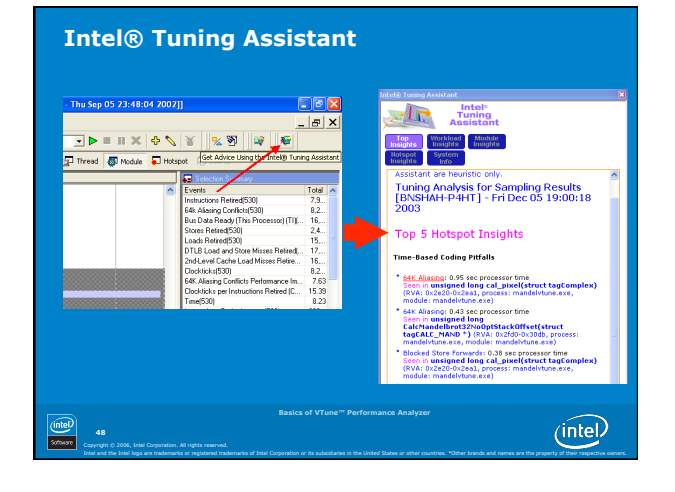

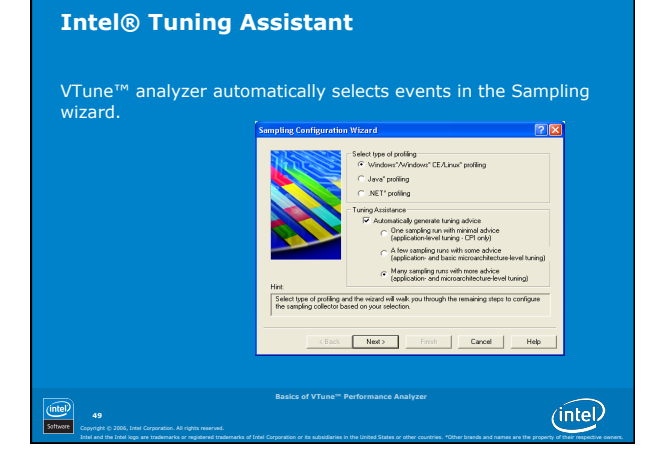

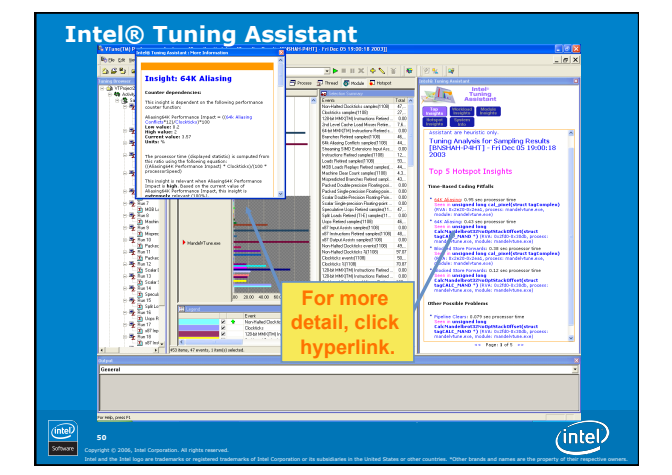

# Lab Activity 3: Getting Tuning Advice

Learn how to get processor-specific tuning advice

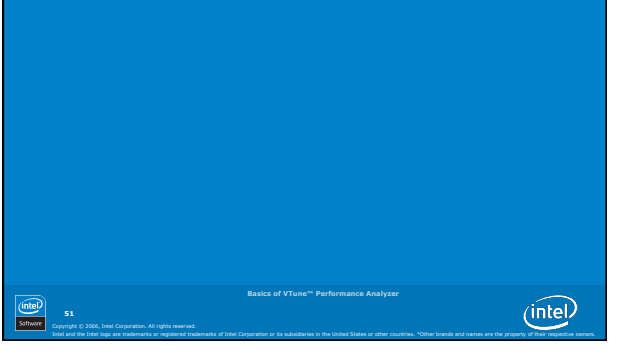

# Windows\* Command Line Interface

Collect sampling data from the command line. Useful for integrating performance data collection into your automated regression testing. View the data in the VTune<sup>™</sup> Performance Analyzer or export as ASCII text.

Invoke by typing "vtl" at the command line.

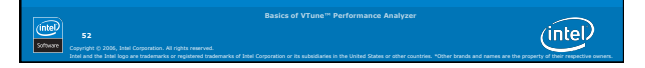

# Windows\* Command Line Interface

Creates hidden project structure

- To create an activity: vtl create [activity name] + options
- To run an activity: vtl run [activity name]
- To view activities type: vtl show

To view results of a particular activity type: vtl view [activityname::result] [options]

To delete the entire project: vtl delete -all

To delete a specific activity: vtl delete <activity name>

(intel) 53

(intel)

# Windows\* Command Line Interface Examples

Sample on clockticks and instructions retired and launch app matrix.exe:

vtl activity a1 -c sampling -app matrix.exe run See the clocktick hotspots in matrix.exe:

- vtl view al::r1 -hf -mn matrix.exe
- See the number of samples in each module system wide:

vtl al::r1 view -modules

intel) 54

(intel)

(intel)

# Windows\* Command Line Interface Help

For general command line arguments: vtl -help

For sampling command line arguments and events:

# vtl -help -c sampling

For in depth help and examples go to: Start->Programs->Intel® VTune<sup>TM</sup> Performance Analyzer->Help for the Command Line

(intel)

# Lab Activity 4: Using the Windows\* Command Line Interface Learn how to collect sampling data from the command line

Basics of VTune— Performance Analyzer

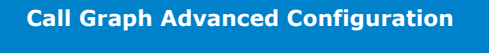

Set instrumentation levels.

- Helps control overhead
- Select which functions are instrumented.
- Helps control overhead

| Rasics of VTune <sup>®</sup> Performance Analyzer                                                                                                    |
|----------------------------------------------------------------------------------------------------|
| 57         South for 5 2000, for a Company of a Mark and a Mark and |

# **Call Graph Advanced Options**

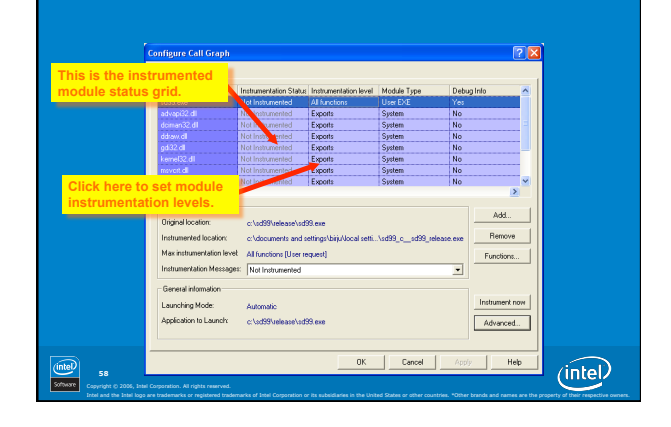

| Instrumentation Level | Description                                                  | Debug Info<br>Required? |
|-----------------------|--------------------------------------------------------------|-------------------------|
| All Functions         | Every function in the module is instrumented.                | Yes                     |
| Custom                | You can specify which functions are<br>instrumented          | Yes                     |
| Export                | Every function in the module's export table is instrumented. | No                      |
| Minimal               | The module is instrumented but no data is collected for it.  | No                      |

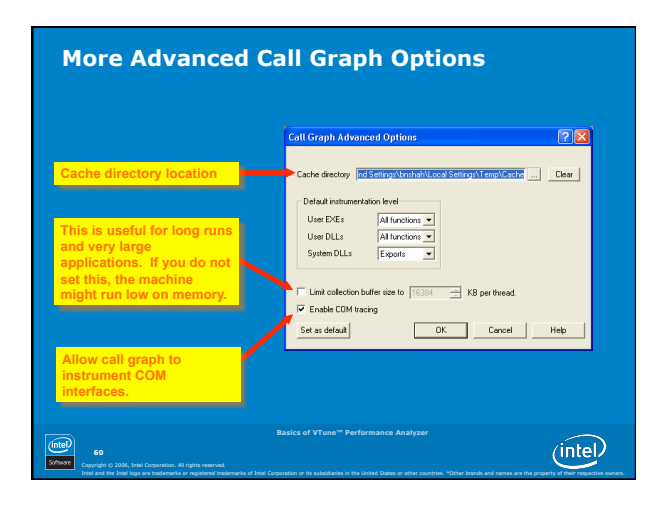

| Function Selecti                                          | on         |                                              |        |                              |            |
|-----------------------------------------------------------|------------|----------------------------------------------|--------|------------------------------|------------|
|                                                           |            |                                              |        |                              |            |
|                                                           |            |                                              |        |                              |            |
|                                                           |            |                                              |        |                              |            |
|                                                           |            |                                              |        |                              |            |
|                                                           |            |                                              |        |                              |            |
|                                                           |            |                                              |        |                              |            |
|                                                           | Function S | election - Ic:\windows\system32              | Wernel | 32.dtt                       | 2 🗙        |
| Click here to enable or                                   |            |                                              |        |                              |            |
| disable instrumentation                                   | Instrument | Function                                     | Status | Comment                      | 🗠 ОК       |
|                                                           | ×          | ActivateActEtx                               | 0k     |                              |            |
| for a particular function.                                | <u> </u>   | AddAtomA                                     | Ok     |                              | Cancel     |
|                                                           | -          | AddAtomW                                     | Ok     |                              |            |
|                                                           |            | AddConsoleAliasA                             | 0k     |                              | Help       |
|                                                           | ×          | AddConsoleAliasW                             | 0k     |                              |            |
|                                                           |            | AddLocalAitemateComputerNameA                | 0k     |                              |            |
|                                                           |            | AddLocalAlternateComputerNameW               | 0k     |                              |            |
|                                                           |            | AddRelActDx                                  | Failed | The method is an Import Stub |            |
|                                                           |            | Add/ectoredExceptionHandler                  | 0k     |                              |            |
|                                                           |            | AllocateUserPhysicalPages                    | 0k     |                              |            |
|                                                           |            | AllocConsole                                 | 0k     |                              |            |
|                                                           |            | AreFileApisANSI                              | 0k     |                              |            |
|                                                           |            | AssignProcessToJobObject                     | 0k     |                              |            |
|                                                           | •          | AttachConsole                                | 0k     |                              |            |
|                                                           |            | BackupRead                                   | 0k     |                              |            |
|                                                           |            | BackupSeek                                   | 0k     |                              |            |
|                                                           |            | Backup/v/rite                                | Ok     |                              | Select All |
|                                                           |            | BaseCheckAppcompatCache                      | 0k     |                              |            |
|                                                           |            | BaseCleanupAppcompatCache                    | 0k     |                              | Check      |
|                                                           | M          | BaseCleanupAppcompatCacheSupport             | 0k     |                              |            |
|                                                           |            | BaseDumpAppcompatCache                       | 0k     |                              | Uncheck    |
|                                                           |            | BaseFlushAppcompatCache                      | 0k     |                              | ×          |
|                                                           | <          |                                              |        | >                            | Invert     |
|                                                           | _          |                                              | _      |                              |            |
|                                                           |            |                                              |        |                              |            |
|                                                           | Basic      | s of VTune <sup>TH</sup> Performance Analyze |        |                              |            |
| htel                                                      |            |                                              |        |                              | (intal)    |
| 61                                                        |            |                                              |        |                              | (mtei)     |
| WITE Consists & 2006 Intel Constation All rights researed |            |                                              |        |                              | $\sim$     |

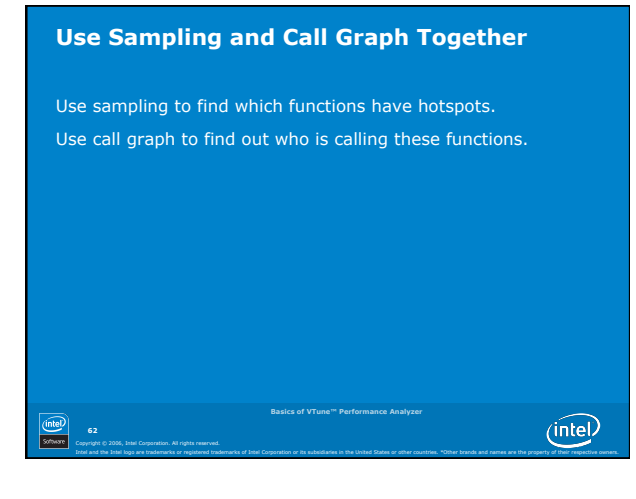

# Lab Activity 6: Using Sampling and Call Graph Together

Optimize an application (linpack) using sampling and call graph

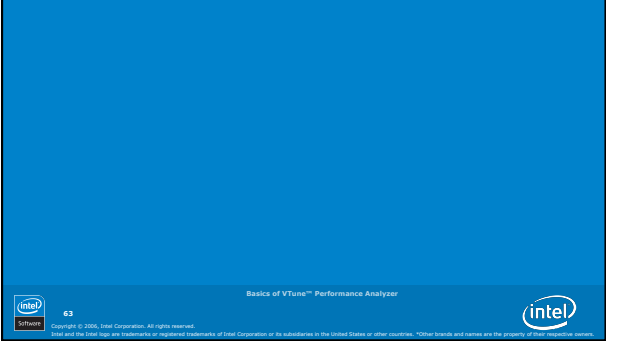

# Sampling and Call Graph Have Different Hotspots?

Self time includes blocked time.

Event-based sampling (EBS) and time-based sampling (TBS) do not include blocked time in functions (this usually appears in processor.sys).

Hotspots should be the same for self time – wait time (this is non-blocked self time).

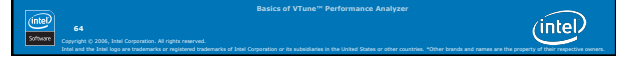

# **What Counter Monitor Does**

Collects hardware and software performance counter data

- Correlate counter data with sampling data

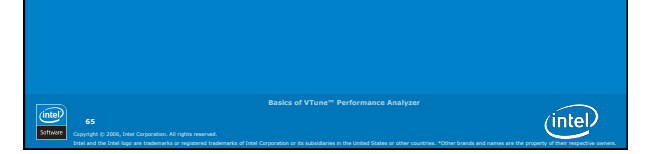

# Performance DLL SDK

SDK for creating custom performance counters that can be

Available on the Intel® web site

Example: performance counter that measures the transactions per second for a server application

(intel)

# Performance DLL SDK

SDK for creating custom performance counters that can be used by counter monitor Example: performance counter that measures the transactions per second for a server application (intel)

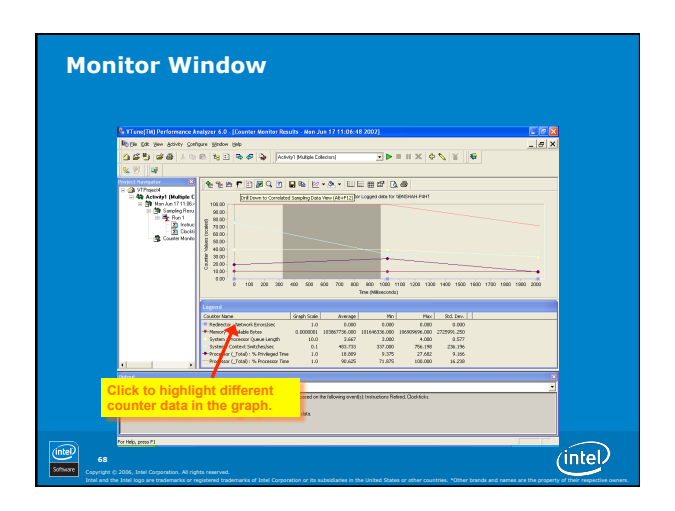

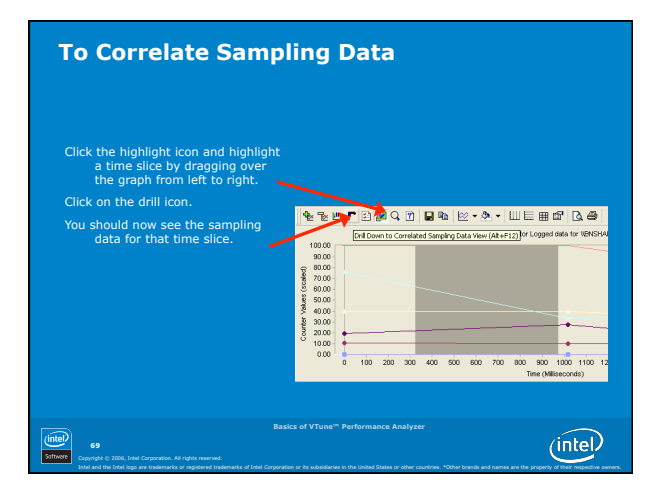

# Lab Activity 7: Counter Monitor Use counter monitor to analyze gzip

# Trigger API

Allows you to create your own mechanism to programmatically trigger performance counter data collection

Example: collect counter monitor data every time a frame is rendered